## TP Hibernate Approche Buttom-up

Le précédent TP vous a permis de tester l'approche dite *top-down* ou descendante, le point de départ étant un modèle objet. L'objectif de ce TP est de vous montrer l'approche *bottom-up* ou montante, le point de départ étant cette fois-ci une base de données existante.

Les documents et fichiers nécessaires au bon déroulement de ce TP sont disponibles à l'adresse : http://www.lamsade.dauphine.fr/~manouvri/HIBERNATE/TP\_HIBERNATE/TP\_BottumUp.html

### 1. Création de la base de données

La base de données utilisée pendant ce TP va être la base de données que vous aviez créée lors du TP JDBC.

Penser à supprimer les relations créées suite à l'exécution du TP sur le tutorial Hibernate

# 2. Création des POJO et des DAO par Hibernate à partir d'une base de données existante

Hibernate peut générer les POJO, DAO et fichiers de correspondance à partir d'une base de données existante. Les étapes à suivre sont les suivantes. Elles sont reprises du document en ligne *Introduction à Hibernate Tools* de Thibault HUET (Elève-Ingénieur Supinfo Paris) – disponible à l'adresse http://supinfo-projects.com/fr/2006/hibernate%5Ftools

- 1. Créer un nouveau projet Java sous Eclipse.
- 2. Ajouter dans l'onglet Librairies (Add External JARs) les fichiers .jar suivants :
  - Les fichiers .jar contenu dans le répertoire /Volumes/Space/Staff/mmanouvrier/TP\_HIBERNATE/lib/hibernate/
  - Le fichier .jar correspondant au pilote JDBC du SGBD avec lequel vous allez travailler (ex. postgresql-8.4-701.jdbc3.jar pour PostgreSQL ou cf. http://jdbc.postgresql.org/download.html#jars).
- 3. Ne pas ouvrir la perspective Java.
- 4. Cliquer sur Control N et sélectionner *Hibernate Configuration File (cfg.xml)* et cliquer sur le bouton *Next* deux fois ou cliquer avec le bouton droit de la souris sur votre projet, puis *New* et sélectionner *Hibernate Configuration File (cfg.xml)* et cliquer sur le bouton *Next* une seule fois.

*Rappel : le fichier hibernate.cfg.xml correspond au fichier de configuration qui va permettre de se connecter à la source de données.* 

- 5. Configurer la connexion en remplissant les champs suivants avec les valeurs indiquées :
  - a. Database dialect: sélectionner PostgreSQL.
  - b. Driver class : sélectionner org.postgresql.Driver
  - c. Connection url : indiquer l'adresse de la base de données
  - d. Username : indiquer votre login de connexion à la base de données
  - e. Password : indiquer votre mot de passe de connexion à la base de données
- 6. Cochez la case *Create a console configuration* et cliquer sur *Next*.
- 7. Dans Classpath, ajouter le . jar du pilote JDBC et cliquer sur Finish.

- 8. Pour vérifier que la connexion se fait correctement dans l'onglet *Hibernate Configurations*, cliquer sur la console de configuration qui a été créée si vous avez bien coché *Create a console configuration* à l'étape 6. *Si tous les paramètres ont été parfaitement saisis vous pouvez y lister les relations de la base de données*.
- 9. Dans le menu *Run*, sélectionner *Hibernate Code Generation* ... et créer une nouvelle configuration.
- 10. Choisir la Console configuration qui vient d'être créée.
- 11. Choisir un répertoire de destination qui va contenir les fichiers générés par Hibernate Tools.
- 12. Cochez la case Reverse engineer from JDBC Connection et définir un nom de package.
- 13. Passer à l'onglet Exporters et cocher les informations suivantes :
  - a. Domain code : pour qu'Hibernate génère les POJO,
  - b. Hibernate XML Mappings: pour qu'Hibernate génère les fichiers de correspondance de POJO
  - c. DAO code : pour qu'Hibernate génère les classes de DAO (nommée Home)
  - d. Hibernate XML Configuration: pour qu'Hibernate mette à jour le fichier de configuration hibernate.cfg.xml.

Si tout c'est bien passé, les fichiers correspondant ont été créés<sup>1</sup>.

### 3. Travail à effectuer

Penser à consulter l'aide en ligne de Hibernate :

http://www.hibernate.org/hib\_docs/v3/reference/fr/ ainsi que les transparents
de cours (http://www.lamsade.dauphine.fr/~manouvri/HIBERNATE/SLIDES/)

Choisir 3 classes associées parmi les classes du modèle et créer un programme permettant de tester leurs méthodes ainsi que les méthodes de leur DAO.

#### 4. Annexe – Outils nécessaires pour réaliser ce TP chez vous

Pour réaliser ce TP sur votre propre machine, vous devez avoir installé les logiciels et *plugins* suivants :

- Eclipse 3.2 (http://www.eclipse.org/)
- Hibernate 3.2 package Hibernate Core (http://www.hibernate.org)
- Hibernate Tools (http://www.hibernate.org)
- Un SGBD (ex. PostgreSQL http://www.postgresql.org/ et son interface PgAdmin3 http://www.pgadmin.org/)
- Un pilote JDBC (ex. postgresql-8.1-408.jdbc3.jar http://jdbc.postgresql.org/)

Pour installer et utiliser le *plugin Hibernate Tools*, vous pouvez consulter : http://www.hibernate.org/hib\_docs/tools/reference/en/html/ ou bien http://supinfo-projects.com/fr/2006/hibernate%5Ftools/1/

<sup>&</sup>lt;sup>1</sup> La version de Java disponible au CRIO UNIX étant la 1.4, L'*autoboxing* (nouveauté de Java 5.0 permettant de transformer un type de variable de type primitif en son type objet correspondant et ceci automatiquement ~ cast automatique) ne sera pas disponible. Vous aurez donc sans doute des erreurs pour les méthodes findById() des DAO qui attendent en paramètre un Serializable et reçoivent un int. Vous devrez donc dans ces méthodes remplacer le type int du paramètre par java.lang.Integer.